## Accuser réception et Exprimer sa volonté à participer

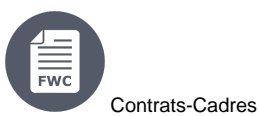

(i)

2. Accuser réception de l'invitation et exprimer sa volonté à participer

 2.1 Accuser Réception de l'Invitation
 2.2 Exprimer sa volonté à participer

## 2. Accuser réception de l'invitation et exprimer sa volonté à participer

Les Coordinateurs (CoCo) des Contractants-Cadres sélectionnés sont informés via e-mail qu'une nouvelle Demande de Prestations a été lancée et est disponible sur le Portail de Financement et d'Appel d'Offres. En suivant le lien dans la notification, le CoCo sera redirigé vers le portail, où il pourra se connecter et accéder à l'invitation à soumettre son offre.

Si un contractant **souhaite participer à l'appel d'offres**, il doit <u>d'abord</u> **confirmer son intention de présenter une offre**, afin que l'autorité contractante puisse prendre des mesures suffisamment tôt si un nombre insuffisant de contractants-cadres a confirmé son intention de présenter une offre.

Veuillez noter que l'invitation à participer à l'appel d'offres est envoyée à tous les Coordinateurs (CoCos ou PCoCos) des consortiums. Le chef de file du consortium communique avec les Coordinateurs du consortium et désigne un Coordonnateur Principal (PCoCo), qui soumettra l'offre pour le consortium. Si un PCoCo n'a pas encore été désigné pour un consortium, le CoCo qui entame la procédure de soumission sera automatiquement désigné comme le PCoCo de l'offre / soumission pour ce consortium.

Pour plus d'informations sur les rôles et les permissions, veuillez consulter la section sur les Rôles et Permissions des Utilisateurs.

Veuillez noter que pour une Demande de Prestations lancée dans le cadre du Contrat-Cadre PSF 2019 et EVA 2020, tous les Contractants-Cadres (3 ou 4 selon le lot) participent à l'appel d'offres.

Attention : Il y a un délai pour exprimer votre volonté de participer à une demande (c.-à-d. la date de participation à la demande), et peut être aussi court qu'<u>un jour calendrier</u> pour les Demandes de Prestations sous les Contrats-cadres, alors assurez-vous d'exprimer votre volonté (ou non) avant ce délai. Il est fixé par défaut à 1 jour calendrier, mais peut être prolongé par l'Autorité Contractante jusqu'à 3 jours calendriers (pour tous les Contrats-cadres).

## 2.1 Accuser Réception de l'Invitation

Pour accuser réception de l'appel d'offres :

- Depuis la liste des invitations de la page My Invitation(s), cliquez sur le bouton "Action" (2) de l'invitation correspondante et s
   électionnez ensuite l'option "Acknowledge" (3) depuis le menu d
   éroulant.

|    | My Contract(s)            | 2454               | Company A | UTC+02:00                         | UTC+02:00                         | Action MS                                                       | 1 0                        |
|----|---------------------------|--------------------|-----------|-----------------------------------|-----------------------------------|-----------------------------------------------------------------|----------------------------|
| 77 | My Invitation(s)          | SIEA-2018-<br>2458 | Company A | 03/10/20<br>11:14:30<br>UTC+02:00 | 16/10/20<br>11:14:30<br>UTC+02:00 | Received Action                                                 | show<br>submissions<br>0 9 |
| œ  | My Formal Notification(s) | SIEA-2018-<br>2458 | Company A | 03/10/20<br>11:14:30<br>UTC+02:00 | 16/10/20<br>11:14:30<br>UTC+02:00 | Invitation Consortium<br>Réc <del>eiveu Action <b>Vis</b></del> | show<br>submissions        |

Vous serez redirigé automatiquement vers la page d'accueil de **eSubmission**, oú vous pourrez consulter les détails de la *Demande de Prestations* depuis le panneau **Tendering data** (*données de l'offre*). Cliquez sur l'icône "**Show more**" pour étendre le panneau et consulter les **détails complets** de la demande.

| ndering data                                        |                                                            |
|-----------------------------------------------------|------------------------------------------------------------|
| Title: Title Request for Service - SIEA             |                                                            |
| Description: Description Request for Service - SIEA |                                                            |
| Procedure                                           |                                                            |
| Procedure reference number: SIEA-2018-2458          | Procedure type: Specific contract under framework contract |
| Procurement type: Services                          | Procedure domain: Consultancy                              |
| Payment modality: Global Price                      | E Awarding method: Best price-quality ratio                |
| ☐ Invitation mode: Competition                      | Opening Date: 16/10/2019 11:14:30 UTC+02:00                |
| C Time limit to express willingness: 03/10/2019     | <b>Deadline:</b> 16/10/2019 11:14:30 UTC+02:00             |
| Language(s): English                                | 13 days left until closure                                 |
|                                                     | Show more                                                  |
|                                                     | X                                                          |
|                                                     | <u>v</u>                                                   |

Une liste de documents contenant les documents pertinents (Demande de Prestations, Termes de Référence, etc.) est également disponible.

Ueuillez noter que l'accusé de réception de l'invitation permet <u>uniquement</u> au contractant de **consulter la demande**. Le contractant doit indiquer s'il souhaite (ou ne souhaite pas) participer à l'appel d'offres *en exprimant sa volonté*.

Si le contractant a des questions ou a besoin plus d'informations concernant la Demande de Prestations, **il doit contacter directement l'Authorité Contractante** - les coordonnées de l'Authorité Contractante se trouvent dans le document Termes de Référence joint à la **liste des documents**.

## 2.2 Exprimer sa volonté à participer

Pour exprimer sa volonté à participer :

- Dans le panneau du service eSubmission situé sous le panneau des données de l'Appel d'Offres, indiquez si vous souhaitez participer à la demande (« Yes » ou « No »);
- P Facultatif Si vous indiquez « No », vous devrez saisir un motif dans la zone de commentaire ;
- Cliquez sur le bouton « Express Willingness » pour confirmer (ou non) votre volonté de participer.

| e-Submission service                                                            |  |
|---------------------------------------------------------------------------------|--|
| Do you want to participate in this request? <ul> <li>Yes</li> <li>No</li> </ul> |  |
|                                                                                 |  |
|                                                                                 |  |
| Express Willingness                                                             |  |

- Si vous avez indiqué "Oui" lors de votre confirmation à participer :

- 1. Le statut de l'invitation dans « My Invitation(s) » passe de reçu (received) à accepté (accepted) ;
- Continuez et cocher la case « Oui, j'ai lu et j'accepte les Conditions Générales et je reconnais avoir lu et compris la Déclaration de Protection des Données » (Yes, I have read and I accept the Terms and Conditions and I acknowledge that I have read and understood the Data Protection Notice) et cliquez ensuite sur "New submission" (Nouvelle soumission) pour commencer votre soumission ;
- 3. Une soumission brouillon est générée automatiquement et peut être utilisée directement en tant que soumission actuelle. Vous pouvez également reprendre à un stade ultérieur à partir de l'option "Show submissions" de l'invitation correspondante à partir de "My invitation(s)".

| On 02/10/2019 at 14:52:39 you have expressed your willingness to make a submission for the procedure SIEA-2018-2458 |                                                                                                    |  |  |  |  |
|----------------------------------------------------------------------------------------------------|----------------------------------------------------------------------------------------------------|--|--|--|--|
| The e-Si<br>electron                                                                                                | Ibmission service of the European Commission allows participants to prepare and submit their responses to procedures<br>ically in a structured and secure way.                                                                                                    |  |  |  |  |
| 🚯 Make                                                                                                    | sure that you read the System Requirements before you start, and that you submit on time.                                                                                                    |  |  |  |  |
|                                                                                                    | Yes, I have read and I accept the <b>Terms and Conditions</b> and I acknowledge that I have read and understood the <b>Data Protection Notice</b>                                                                                                    |  |  |  |  |
|                                                                                                    | New<br>submission                                                                                                    |  |  |  |  |
| a <b>ppel :</b><br>Ine fois que vo<br>le Prestations.<br>étails de la De                                            | us avez démarré une nouvelle soumission, n'oubliez pas de la soumettre <u>avant la date limite de soumission</u> de la <i>Dema</i><br>La date limite de soumission est clairement indiquée soit comme <u>date limite</u> , soit comme <u>rappel du compte à rebours</u> , dans<br>mande de Prestations et de la <i>nouvelle soumission</i> |  |  |  |  |
| Deadline                                                                                                    |                                                                                                    |  |  |  |  |
| 16/10/2                                                                                                    | 2019 11:14:30 UTC+02:00                                                                                                    |  |  |  |  |
|                                                                                                    |                                                                                                    |  |  |  |  |

- partir de l'approbation de l'Ordonnateur de la Demande de Prestations, avec en plus :
  - 14 jours calendrier pour un montant maximum budgété inférieur à 300 000 EUR ; ou
  - 30 jours calendrier pour un montant maximum budgété de 300 000 EUR et plus.

(\*) Pour une Demande de Prestations sous Contrat-Cadre **PSF 2019**, et pour des cas exceptionnels dûment justifiés soumis à l'approbation préalable du directeur du service des Instruments de Politique Étrangère (IPE - *FPI, Foreign Policy Instrument*), le délai de soumission des offres **peut être réduit** 7 ou 15 jours calendrier respectivement, et en fonction du *montant maximum budgété*.

Pour le Contrat-Cadre **AUDIT 2018**, le *délai de soumission* est de **min. 14 jours** calendrier, mais peut être augmenté ou diminué. En cas de diminution, <u>un</u> <u>accord est requis</u> de la part des soumissionnaires après l'envoi de la Demande de Prestations.

Pour une Demande de Prestations sous **Contrat-Cadre EVA 2020**, la date limite de soumission est de **min. 21 jours calendrier** et peut être diminué ou augmenté. En cas de diminution, <u>un accord est requis</u> de la part des Contractants après l'envoi de la Demande de Prestations.

Introduction et Contexte Procédure d'Appel d'Offers

L